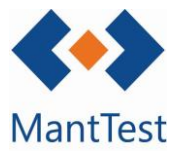

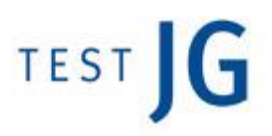

## CREACIÓ D'UNA OT DE CORRECTIU (NET-20)

Per a la creació d'una OT de manteniment correctiu, els passos a seguir són els següents:

Entrar a la pantalla principal d'OTs:

| 🔶 Projec       | te demo en català          |                               |                                  |                       | Admin | _ ×      |
|----------------|----------------------------|-------------------------------|----------------------------------|-----------------------|-------|----------|
| Nova sol·licit | tud Sol·licituds Buscador  | de sol·licitud                |                                  |                       |       | -        |
|                |                            |                               |                                  |                       |       | <b>4</b> |
| <u></u>        | 10 י                       |                               |                                  |                       |       |          |
|                |                            | o de t                        |                                  |                       |       |          |
|                | Tious d'estat és [Pendent] |                               |                                  |                       |       |          |
|                |                            |                               |                                  |                       |       |          |
|                |                            |                               |                                  |                       |       |          |
|                |                            |                               |                                  |                       |       |          |
|                |                            |                               |                                  |                       |       |          |
|                |                            |                               |                                  |                       |       |          |
|                |                            |                               |                                  |                       |       |          |
|                | Projecte                   | Ordres de treball             | Informes                         | Personalització       |       |          |
| Manteniment    | Recursos                   | Ordres                        | Informes personalitzats          | Definicions d'entitat |       |          |
|                | Recursos                   | Planning                      | Informe de costes                |                       |       |          |
| Neteja         | Contactes                  | Tasca de recursos             | Informe de cumplimiento          |                       |       |          |
|                | Empreses                   |                               | Informe de previsiones de costes |                       |       |          |
| 🖄 Jardineria   | Contractes                 |                               | Informe de tiempos               |                       |       |          |
|                | Altres                     |                               | Paràmetres de lectura            |                       |       |          |
| Protecció      | Zones                      |                               | Presupuesto anual para activos   |                       |       |          |
|                | Zones                      |                               |                                  |                       |       |          |
|                | Tipologies de zona         |                               |                                  |                       |       |          |
|                | Àmbits de gestió           |                               |                                  |                       |       |          |
|                | Àmbits de zona             | Categories d'incidència tipus |                                  |                       |       |          |
|                | Zones lògiques             | Causes                        |                                  |                       |       |          |
|                | Protocols                  | Sol-licitude de treball       |                                  |                       |       |          |
|                | Tipus de gamma             |                               |                                  |                       |       |          |
|                | Gammes                     |                               |                                  |                       |       |          |
|                | Classificacions de zona    | Grups de sol·licitants        |                                  |                       |       |          |
|                | Rutes                      | Indicadors                    |                                  |                       |       |          |
|                | Altres                     | Indicadors                    | -                                |                       |       |          |
|                | Inventari                  | Valors contractuals           |                                  |                       |       |          |
|                | Fitxes d'actiu             | Temps                         |                                  |                       |       |          |
|                | Actius                     | Magatzem                      |                                  |                       |       |          |
|                | Sistemes                   |                               |                                  |                       |       |          |
|                | Altres                     |                               |                                  |                       |       |          |
|                |                            |                               |                                  |                       |       |          |
|                |                            |                               |                                  |                       |       |          |
| Configuració   |                            |                               |                                  |                       |       |          |
| Favorits       |                            |                               |                                  |                       |       |          |

Una vegada s'ha entrat aquí, s'ha de fer click al símbol +, present al final de la pantalla:

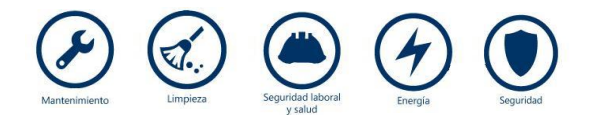

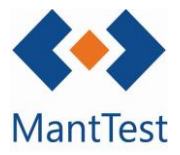

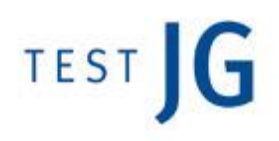

| 🖋 Ordres        | s de treball              |                        |                       |                       |            |            |     |           |        |          |          |                | _ ×    |
|-----------------|---------------------------|------------------------|-----------------------|-----------------------|------------|------------|-----|-----------|--------|----------|----------|----------------|--------|
| Cerca           |                           |                        |                       |                       |            |            |     |           |        |          |          |                | Q      |
| Arrossegar la o | capçalera de la columna i | col·locar aquí per agr | upar per aquest valor |                       |            |            |     |           |        |          |          |                |        |
| Codi            | Data d'ordre              | Estat                  | Títol                 |                       |            | Assignar a |     | Prioritat | Zona   |          |          | Elem           | ient   |
|                 |                           |                        |                       |                       |            |            |     |           |        |          |          |                |        |
|                 |                           |                        |                       |                       |            |            |     |           |        |          |          |                |        |
|                 |                           |                        |                       |                       |            |            |     |           |        |          |          |                |        |
|                 |                           |                        |                       |                       |            |            |     |           |        |          |          |                |        |
|                 |                           |                        |                       |                       |            |            |     |           |        |          |          |                |        |
|                 |                           |                        |                       |                       |            |            |     |           |        |          |          |                |        |
|                 |                           |                        |                       |                       |            |            |     |           |        |          |          |                |        |
|                 |                           |                        |                       |                       |            |            |     |           |        |          |          |                |        |
|                 |                           |                        |                       |                       |            |            |     |           |        |          |          |                |        |
|                 |                           |                        |                       |                       |            |            |     |           |        |          |          |                |        |
|                 |                           |                        |                       |                       |            |            |     |           |        |          |          |                |        |
|                 |                           |                        |                       |                       |            |            |     |           |        |          |          |                |        |
|                 |                           |                        |                       |                       |            |            |     |           |        |          |          |                |        |
|                 |                           |                        |                       |                       |            |            |     |           |        |          |          |                |        |
|                 |                           |                        |                       |                       |            |            |     |           |        |          |          |                |        |
|                 |                           |                        |                       |                       |            |            |     |           |        |          |          |                |        |
|                 |                           |                        |                       |                       |            |            |     |           |        |          |          |                |        |
|                 |                           |                        |                       |                       |            |            |     |           |        |          |          |                |        |
|                 |                           |                        |                       |                       |            |            |     |           |        |          |          |                |        |
|                 |                           |                        |                       |                       |            |            |     |           |        |          |          |                |        |
|                 |                           |                        |                       |                       |            |            |     |           |        |          |          |                |        |
|                 |                           |                        |                       |                       |            |            |     |           |        |          |          |                |        |
|                 |                           |                        |                       |                       |            |            |     |           |        |          |          |                |        |
|                 |                           |                        |                       |                       |            |            |     |           |        |          |          |                |        |
|                 |                           |                        |                       |                       |            |            |     |           |        |          |          |                |        |
|                 |                           |                        |                       |                       |            |            |     |           |        |          |          |                |        |
|                 |                           |                        |                       |                       |            |            |     |           |        |          |          |                |        |
| <               |                           |                        |                       |                       |            |            |     |           |        |          |          |                | - >    |
| 1               |                           |                        |                       |                       |            |            |     |           | Pare 1 | of 1 0 f | elements | 30 articles/na | zina 🗸 |
| Zana és titu    | HOT COD THE COD           |                        | ELONA, Data dia-de-   | està en el neríod- +- | u següent  |            |     |           |        |          |          | or merce/ pop  |        |
| zona es NN.I    | HUTCOR: - THE COR         | NER HOTEL BARG         | ELUNA; Data d'ordre e | esta en el periode An | iy seguent |            |     |           |        |          |          |                | - ×    |
|                 |                           |                        |                       |                       |            |            | + 前 |           |        | 8 /      |          | οx             | •      |

Una vegada apareix l'OT a la pantalla, s'han d'omplir els camps obligatoris (marcats en vermell), com són: la zona afectada, el títol de l'ordre, la data i l'element que ha patit l'averia.

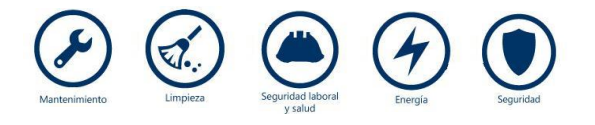

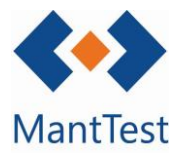

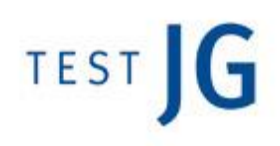

| 🔞 🎤   Correctiu                                    |                              |                       | _ ×                   |
|----------------------------------------------------|------------------------------|-----------------------|-----------------------|
| Dades d'ordre                                      |                              |                       | ▲ <u>^</u>            |
| Codi                                               | Títol                        | Data d'ordre          | Data de tancament     |
| Tipus de treball                                   |                              | Data d'inici prevista | Data final prevista   |
| Correctiu 🗸                                        |                              |                       |                       |
| Prioritat                                          | Categoria d'incidència tipus | Data d'inici real     | Data final real       |
| Incidència tipus                                   | •                            |                       |                       |
|                                                    |                              |                       | ۹,                    |
| Zona                                               |                              | Tipus de gamma        | 0                     |
| Temps límit                                        | •                            |                       | ~                     |
| Temps límit Temps Data límit Modificable           |                              |                       |                       |
| Descripció                                         |                              |                       |                       |
|                                                    |                              |                       |                       |
|                                                    |                              |                       |                       |
| Notes                                              |                              |                       |                       |
|                                                    |                              |                       |                       |
|                                                    |                              |                       |                       |
| Eleccente (Clamante de patrate huit Ma de contenio | almanus 1 alamantic) )       |                       |                       |
| +                                                  | amenys i elemeni(s).)        |                       |                       |
|                                                    |                              |                       |                       |
| Causes                                             |                              |                       | •                     |
|                                                    |                              |                       |                       |
| Riscos                                             |                              |                       | <u> </u>              |
| Documents e imatges                                |                              |                       | <b>•</b>              |
| Dades personalitzades                              |                              |                       |                       |
|                                                    |                              |                       |                       |
| Previsions                                         |                              |                       | <u> </u>              |
| Costos d'ordre                                     |                              |                       | <b>▼</b> <sup>™</sup> |
| Estat                                              |                              |                       |                       |
| Pendent                                            |                              |                       |                       |
|                                                    |                              |                       |                       |
|                                                    |                              |                       | V H X B               |

Una vegada s'ha creat l'OT, es pot gestionar com la resta de les OTs presents en el software.

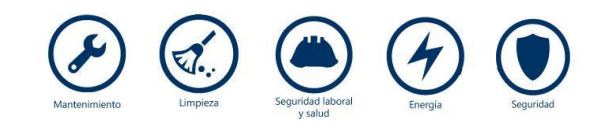